## คู่มือการสร้างแผนที่ต้นไม้

## สิ่งที่เตรียมก่อนสร้างแผนที่ต้นไม้

๑ ข้อมูลต้นไม้ประจำสถานศึกษาและข้อมูลต้นไม้ที่อยู่บริเวณสถานศึกษา

๒ รูปภาพต้นไม้ (จากสถานที่จริง)

ิ gmail

ขั้นตอนที่ ๑ เริ่มต้นเปิด google chrome พิมพ์ map จะปรากฏหน้าเพจตามรูปด้านล่าง

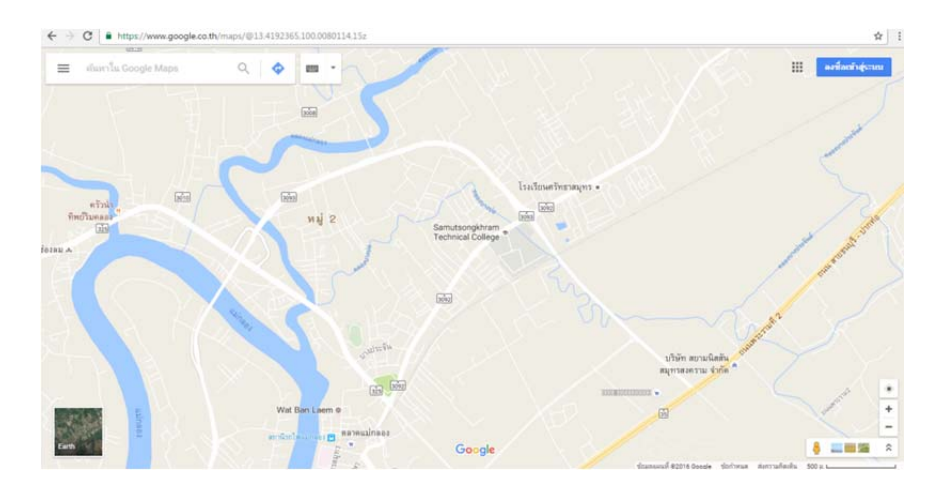

**ขั้นตอนที่ ๒** ลงชื่อเข้าสู่ระบบด้วย gmail เมื่อเข้าสู่ระบบแล้วให้เลือกที่เมนู และเลือกสถานที่ของคุณ

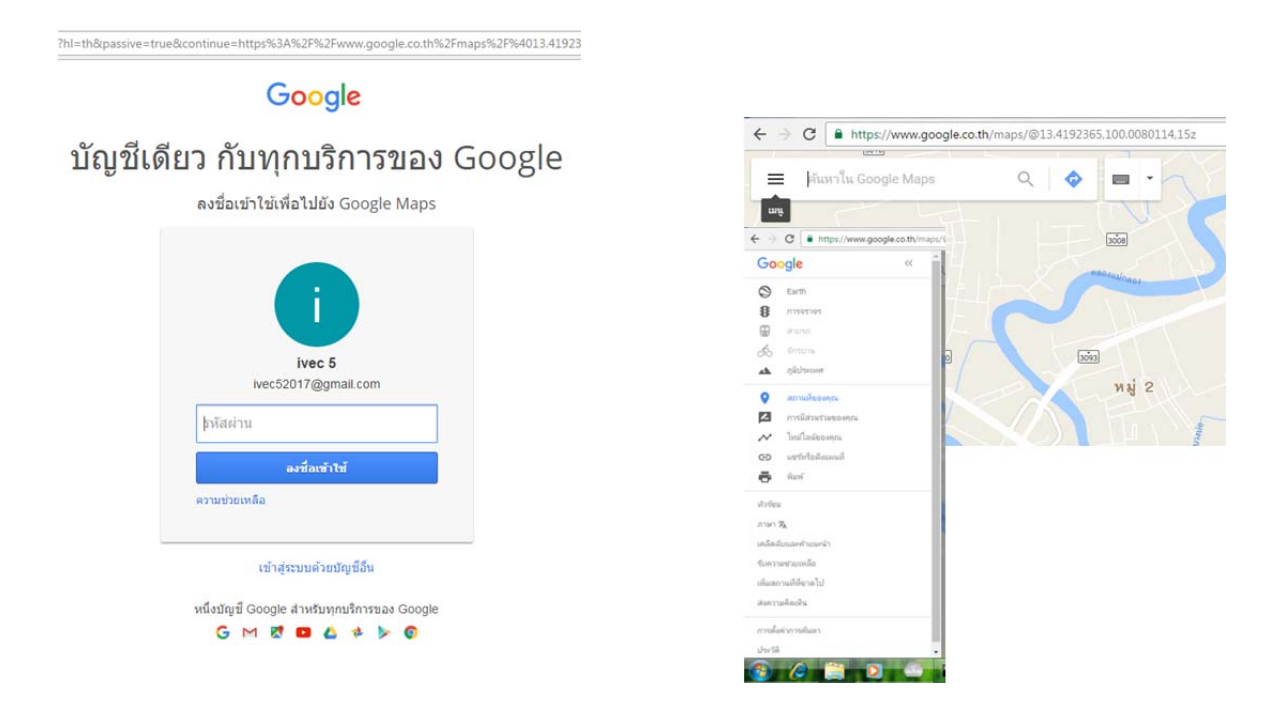

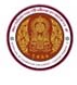

**ขั้นตอนที่ ๓** เลือกที่เมนูแผนที่และคลิกที่สร้างแผนที่ จะปรากฏหน้าเพจตามรูปด้านล่างขวา ในที่นี้เลือก ลักษณะภูมิประเทศเป็นดาวเทียม โดยคลิกที่แผนที่ฐานแล้วเลือกลักษณะภูมิประเทศเป็นดาวเทียม

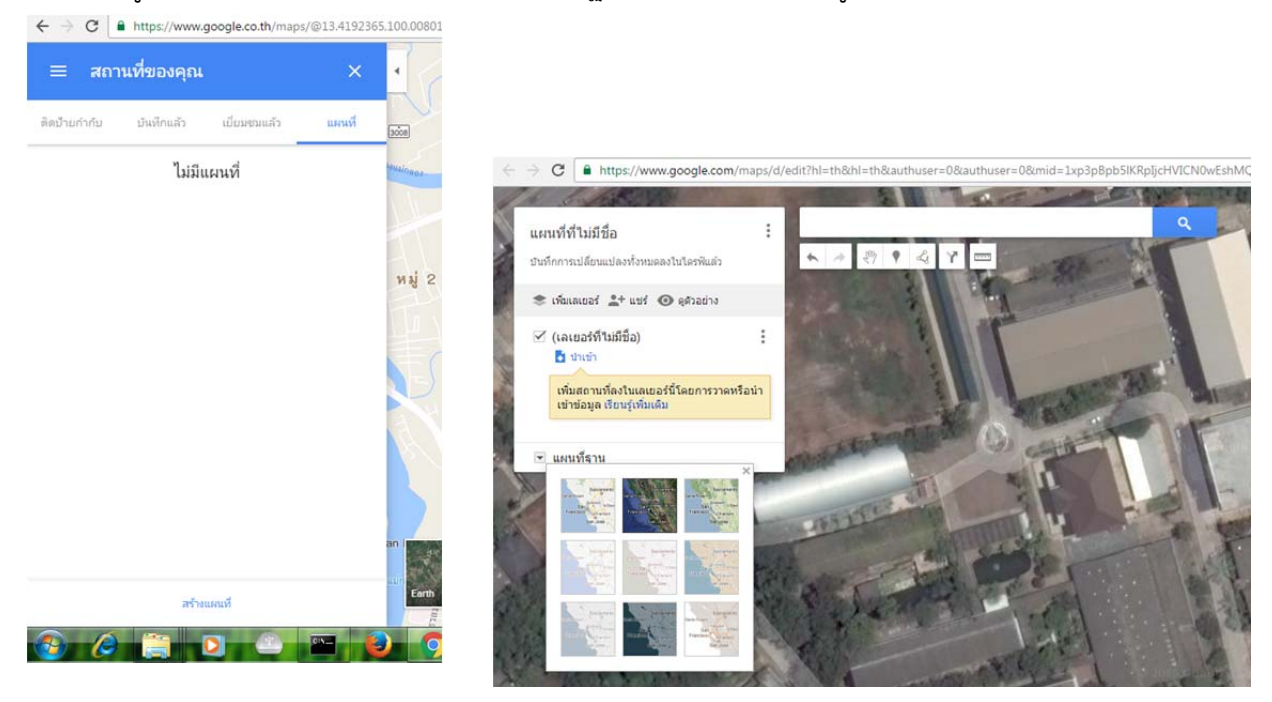

**ขั้นตอนที่ «** จากนั้นตั้งชื่อ คลิกที่แผนที่ที่ไม่มีชื่อ ในที่นี้ตั้งชื่อเป็นแผนที่ต้นไม้ วิทยาลัย แล้วคลิกที่บันทึก และ คลิกที่เลเยอร์ที่ไม่มีชื่อ ในที่นี้ตั้งชื่อเป็นต้นไม้บริเวณวิทยาลัย แล้วคลิกที่บันทึก

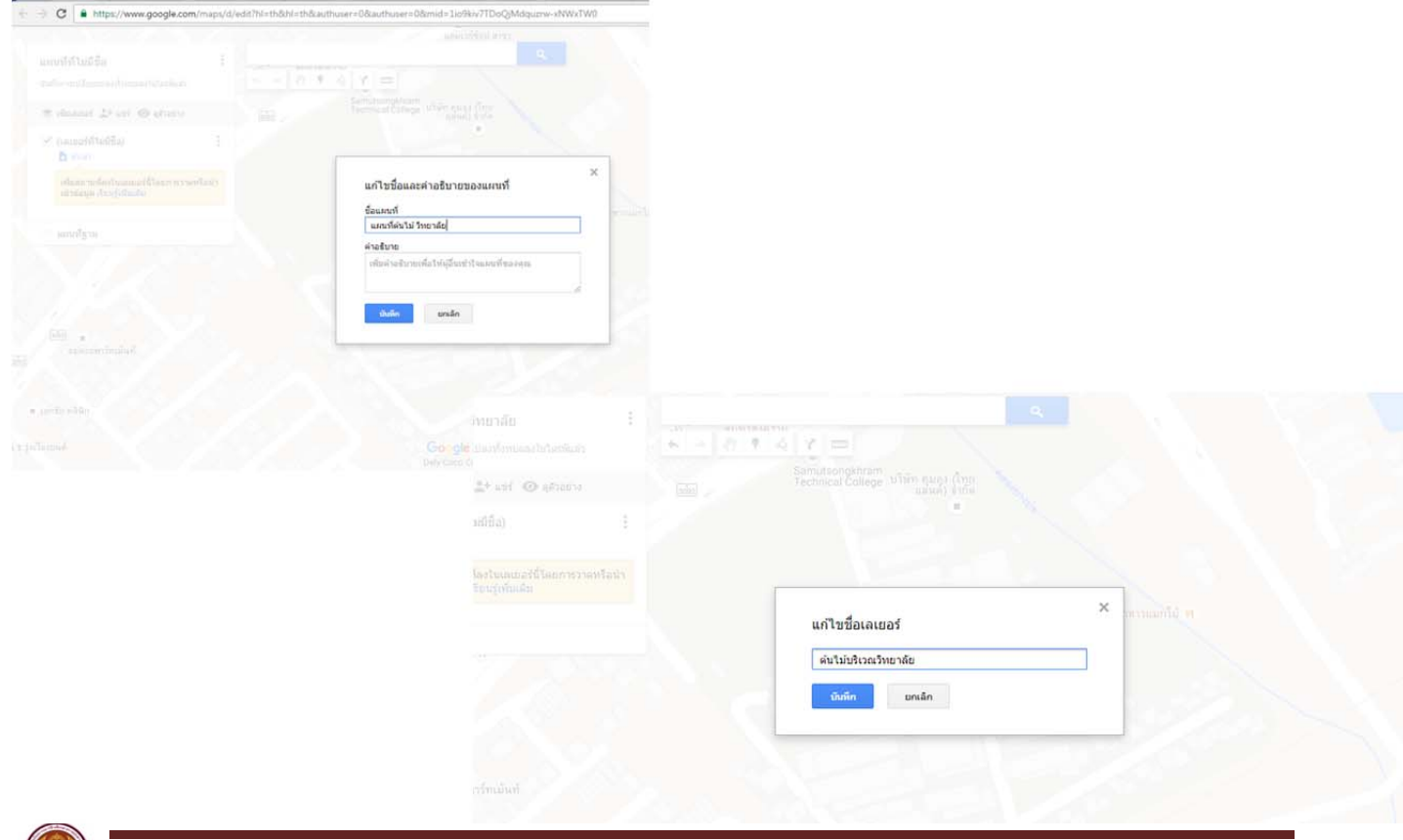

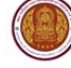

ขั้นตอนที่ ๕ การเพิ่มตำแหน่งต้นไม้ ให้เลือก <u></u> เพิ่มเครื่องหมาย แล้วเลือกตำแหน่งที่ตั้งต้นไม้ในแผนที่ แล้วคลิก จะปรากฏให้ใส่ข้อความ ในที่นี้สร้างชื่อเป็นต้นหูกวาง และรายละเอียดของต้นหูกวาง แล้วคลิกบันทึก

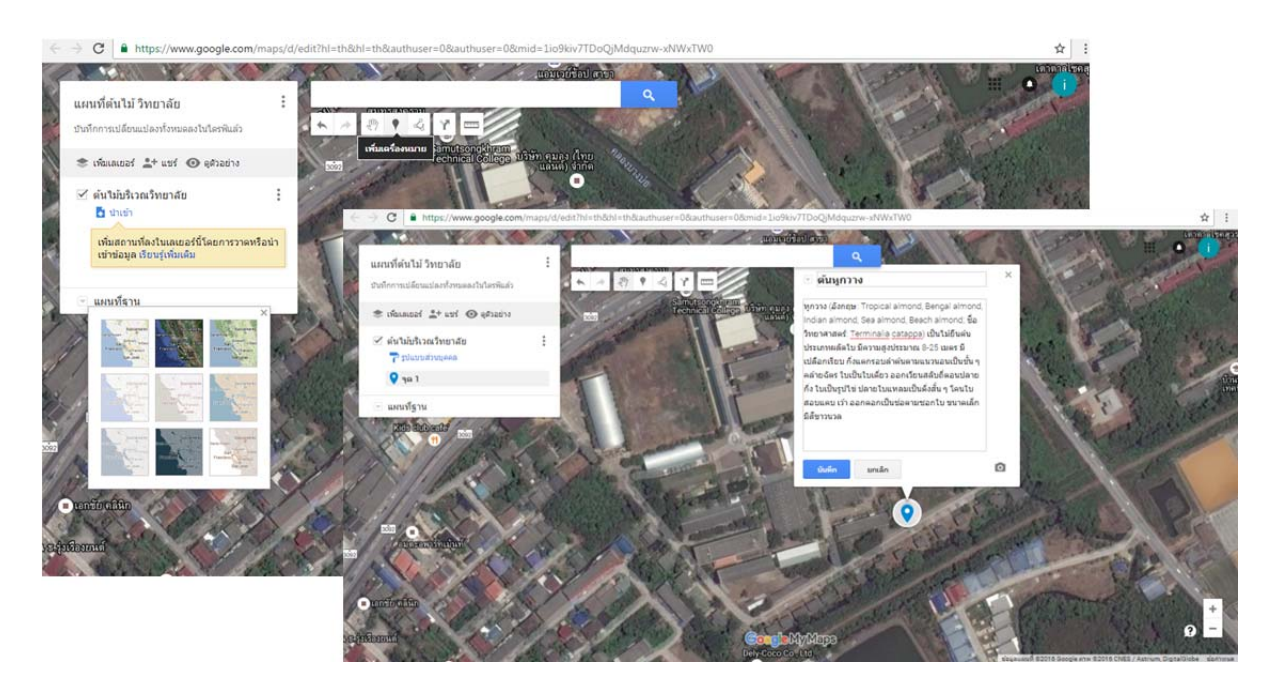

**ขั้นตอนที่ ๖** จะปรากฏตำแหน่งของต้นไม้บนแผนที่และในเลเยอร์ แล้วสามารถเพิ่มรูปโดยเลือกที่เพิ่มรูปภาพ หรือวิดีโอเลือกภาพต้นไม้ที่เตรียมไว้ คลิกที่เลือก จะปรากฏตำแหน่งรูปภาพต้นไม้บนแผนที่

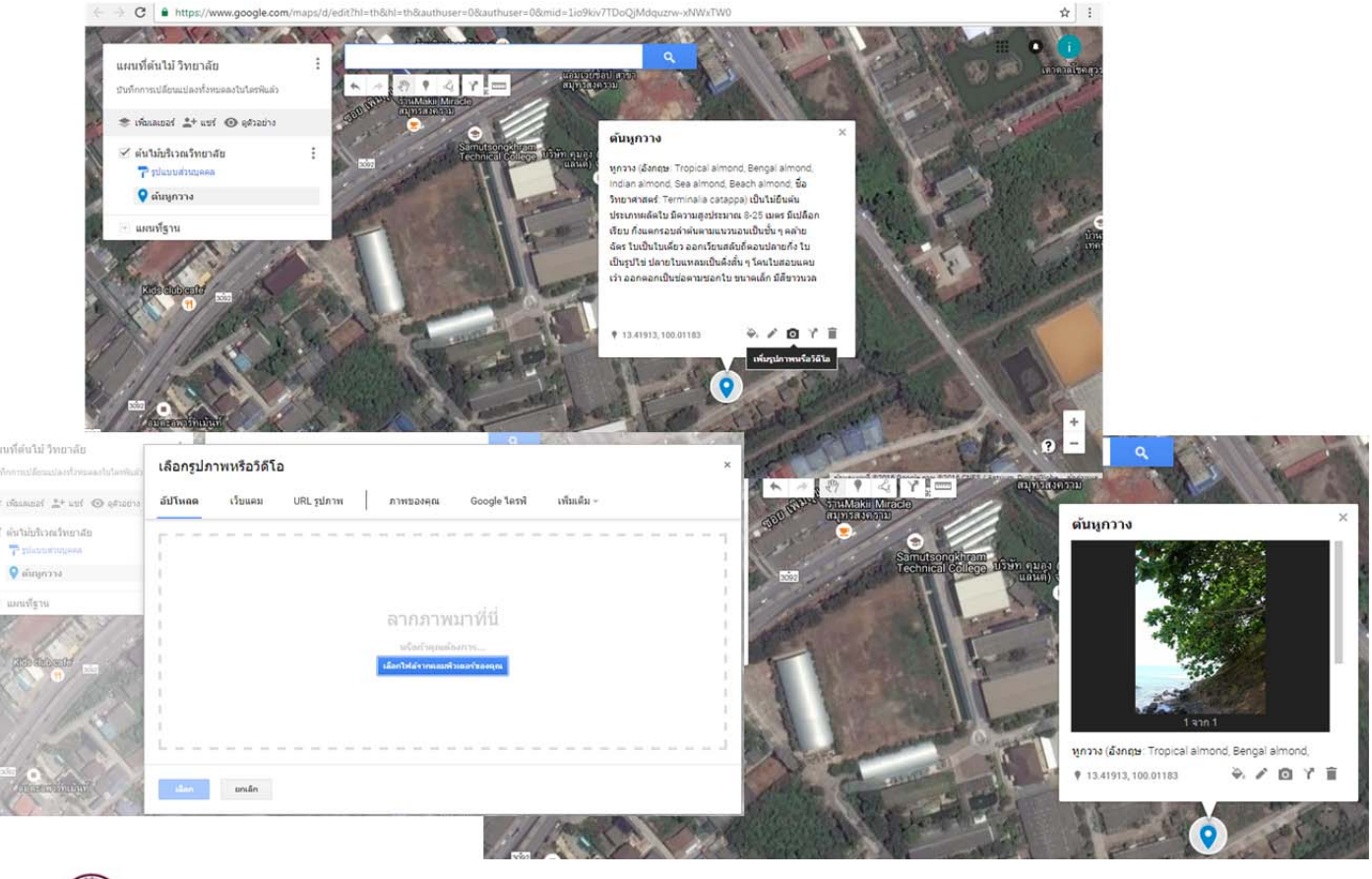

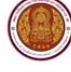

**ขั้นตอนที่ ๗** วิธีการแชร์ โดยเลือกที่แชร์เปลี่ยนผู้ที่มีสิทธิ์เข้าถึงเป็น เปิด-สาธารณะเว็บ แล้วคลิกบันทึก และ คลิกเสร็จสิ้น

| C https://www.google.com/maps/d/ed | dit?hl=th&hl=th&authuser=0&aut                   | huser=0∣=1io9kiv7TDoQjMdquzrw-xNWxT       | WO             | Ŷ:                                                                    |
|------------------------------------|--------------------------------------------------|-------------------------------------------|----------------|-----------------------------------------------------------------------|
| แผนที่ดันไม้ วิทยาลัย              | การตั้งค่าการแชร์                                |                                           |                | • •                                                                   |
|                                    | ร้องปีนอารแชร์ (เช่าถึงได้                       | โลยมันน่างานร่านดับแห่วนั้น)              |                |                                                                       |
| Protection Street (Destroits       | https://drive.google.c                           | om/open?id=1io9kiv7TDoQjMdquznv-xNWxTW0&u | sp=sharing     |                                                                       |
|                                    | แชร์สิงก็ผ่านพาง М                               | A 🖪 🖬                                     |                |                                                                       |
| รับไม่บริเวณวิทยาสอ                | 1                                                |                                           |                |                                                                       |
| O character                        | ผู่ที่มีสิทธิ์เข่าถึง                            |                                           |                |                                                                       |
| - and                              | 🔒 ส่วนด้ว - มีเพียงค                             | ณเท่านั้นที่สามารถเข้าถึงใต้              | เปลี่ยน        |                                                                       |
| แหน่ที่ฐาน                         | The second second                                |                                           |                |                                                                       |
|                                    | ivec52017@gm                                     | all.com                                   | เป็นสร้ามลง    |                                                                       |
|                                    |                                                  | CONTRACTOR OF THE OWNER                   | A 44 5 / 1     |                                                                       |
|                                    | 14                                               | A A A A A A A A A A A A A A A A A A A     | and the second |                                                                       |
|                                    |                                                  |                                           | : C            | 8                                                                     |
|                                    | เชิญคนอื่น                                       |                                           | 1 6 1          |                                                                       |
|                                    | ปิลนซึ่อหรือที่อยู่อ้                            |                                           |                | * SintMake Minacle                                                    |
|                                    |                                                  | 🛎 tõutatai 🛓 uui 💿 eksaine                |                | amanna                                                                |
|                                    | การตั้งค่าของเจ้าของ เรื<br>ป้องกันในให้ผู้แก้ไข | 🧭 ดันไม่บริเวณวิทยาลัย                    | 1              | การแชร์ลิงก์                                                          |
|                                    |                                                  | 🔔 tijunnapunteen                          | <u>1937</u>    |                                                                       |
|                                    | เสริงสัน                                         | 🥥 ລົມນູກວາຈ                               |                | 🔿 👩 เปิด - สาธารณะบนว็บ                                               |
|                                    |                                                  |                                           |                | 👻 🐨 ผู้ใช้อินเทอร์เน็ตทุกคนสามารถค้นพบและเข่าถึง ไม่ต้องลงชื่อเข่าใช้ |
|                                    |                                                  | 🖃 แผนทัฐาน                                | 1              | 🔒 เปิด - ทุกคนที่มีลิงก์                                              |
|                                    |                                                  |                                           |                | 🥶 ผู้โขทุกคนที่มีผังก็สามารถเข้าถึง ใม่ต้องลงชอเข้าใช่                |
|                                    |                                                  |                                           |                | 🖉 🧕 ปิด - ผู้ใช้ที่ระบุ                                               |
|                                    |                                                  |                                           |                | A MARTIN APPOINT OF A LET ON A                                        |
|                                    |                                                  |                                           |                | การเข้าถึง: ทกคน (ไม่ต้ององชื่อเข้าใช้) 🦷 🖣 🔹                         |
|                                    |                                                  |                                           |                |                                                                       |
|                                    | 2                                                |                                           |                | turin units                                                           |
|                                    |                                                  |                                           |                | unsan                                                                 |
|                                    |                                                  |                                           |                |                                                                       |
|                                    |                                                  |                                           |                |                                                                       |

**ขั้นตอนที่ ๘** การนำซอร์สโค้ดไปฝังในเว็บไซต์ โดยเลือกที่เมนู เลือกที่ฝังในเว็บไซต์ของฉัน จะปรากฏฝังแผน ที่นี้ให้นำข้อความซอร์สโค้ด copy ไปว่างในเว็บไซต์

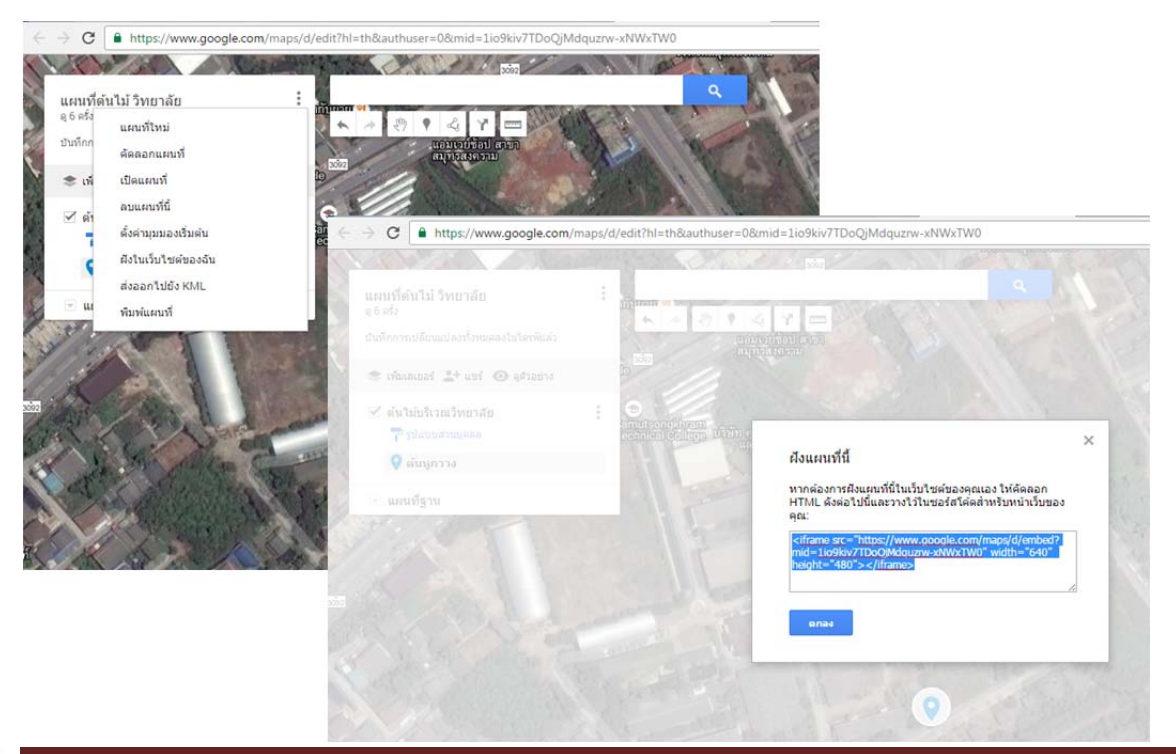

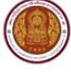